- 1. Abre Aplicaciones→Gráficos→Editor de gráficos Gimp.
- 2. Abre la foto Pierce.jpg, Pierce Brosnam:

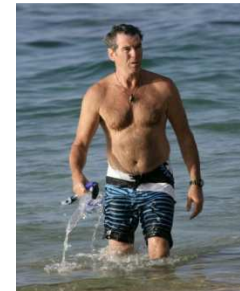

3. Ábrela con el Gimp, o bien desde el Gimp hacer clic en Archivo→Abrir, o poner el ratón encima de la foto y con el botón derecho abrir con Editor gráfico Gimp.

## 4. Haz clic en Filtros→Distorsiones→IWarp

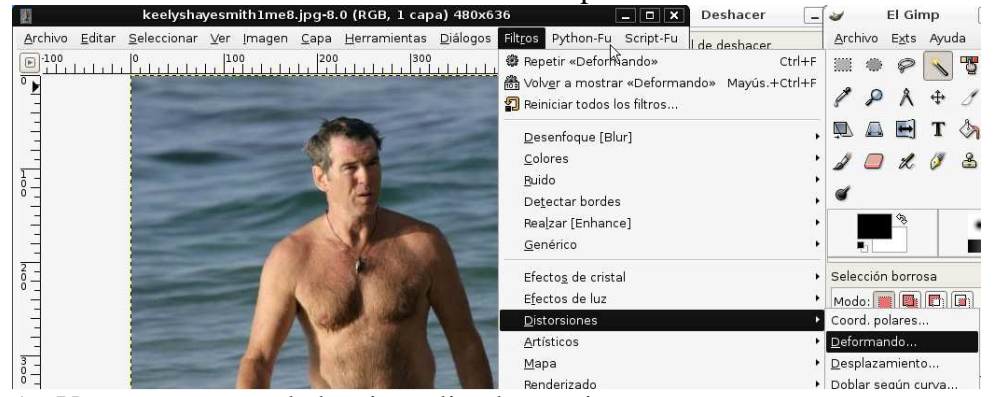

5. Vamos a encoger la barriga, elige las opciones

| de l  | Deformación Interactiva                                                                                 | ×  |
|-------|----------------------------------------------------------------------------------------------------|----|
|       | Configuración Animar                                                                                    |    |
| N     | Modo de deformación<br>Mover Quitar<br>Crecer  Encoger<br>Torbellino (Antihorario) Torbellino (Horario) |    |
|       | Radio de <u>d</u> eformación: <u> </u>                                                                  |    |
|       | ☑ Bilineal                                                                                              |    |
|       | Sobremuestreo adaptativo                                                                                |    |
|       | Profundidad máxima:                                                                                     | -  |
|       | U <u>m</u> bral: <b>2,00</b>                                                                            |    |
| Ayuda | Beiniciar 🗶 Cancelar 🥔 Acept                                                                            | ar |

Una vez elegidas las opciones adecuadas, pasa el ratón con el botón izquierdo, por la parte señalada de la foto mostrada en la ventana de la deformación activa (no en la foto abierta con gimp, es la copia mostrada en la ventana de la deformación Interactiva).

| Pulse y arrastre en la vista previa para defini | Configuración       Animar         Modo de deformación       Outar         Orcecer       Orbellino (Antihorario)         Torbellino (Antihorario)       Torbellino (Horari         Radio de deformación:       Orbellino (Antihorario)         Cantidad de deformación:       Orbellino (Antihorario)         Willineal       Orbellino         Sobremuestreo adaptativo       Profundidad mágima:         Umbral:       Orbellino | <ul> <li>&gt;)</li> <li>30 ♦</li> <li>30 ♦</li> </ul> |
|-------------------------------------------------|----------------------------------------------------------------------------------------------------|-------------------------------------------------------|
|-------------------------------------------------|----------------------------------------------------------------------------------------------------|-------------------------------------------------------|

Encoge la barriga y el michelín y cuando te parezca que está bien, Acepta y espera a que se aplique la deformación

6. Ahora vuelve a seleccionar Filtros→Distorsiones→IWarp, selecciona Crecer y aumenta un poco los bíceps:

| -             |     | Configuración Animar         |                                          |     |
|---------------|-----|------------------------------|------------------------------------------|-----|
| 1             |     | Modo de deforma              | ción                                     |     |
| 1 0           | The | ○ <u>M</u> over              | 🔿 Q <u>u</u> itar                        |     |
| $-\Delta x$   |     | Orecer                       | ○ E <u>n</u> coger                       |     |
| 40            |     | 🔿 T <u>o</u> rbellino (Antil | norario) 🔿 Torbell <u>i</u> no (Horario) | )   |
| 6             |     | Radio de <u>d</u> eformaciór | n: <b>—</b> 26                           | •   |
|               | "   | Cantidad de d <u>e</u> forma | ción: <b>-</b> 0,10                      | •   |
| and the state |     | ☑ <u>B</u> ilineal           |                                          |     |
| 1 4 18 m      |     | 🗌 Sobrem <u>u</u> estreo a   | daptativo                                |     |
|               |     | Profundidad mágin            | na:                                      | 4 4 |
|               |     | Umbral:                      | 2,00                                     |     |
|               |     |                              |                                          |     |

X

Por último elige la Deformación Mover y sube los hombros

| Modo de deformación                 |                               |
|-------------------------------------|-------------------------------|
| Mover                               | Q <u>u</u> itar               |
| O Crecer O                          | E <u>n</u> coger              |
| 🔿 Torbellino (Antihorario) 🔿        | Torbell <u>i</u> no (Horario) |
| Radio de <u>d</u> eformación: —     | 26                            |
| Cantidad de d <u>e</u> formación: = | 0,10                          |
| ☑ Bilineal                          |                               |
| Sobrem <u>u</u> estreo adaptativo   |                               |
| Profundidad mā <u>x</u> ima: 💻 🥅    |                               |
| Umbral:                             | 2,00                          |

Aplica las deformaciones.

2. Descarga la foto de Vittoria Puccini, trata de dejarla con el cuerpo de Marilyn Monroe,

conFiltros $\rightarrow$ Distorsiones $\rightarrow$ Iwarp, selecciona crecer y mover para aumentar y subir el pecho, y recolocar el collar:

| C <u>o</u> nfiguración <u>Animar</u>                                                                                                    |                                                                                                    |
|----------------------------------------------------------------------------------------------------|----------------------------------------------------------------------------------------------------|
| Modo de deformación                                                                                                    |                                                                                                    |
| 💿 Mover) 🔘 Qu                                                                                                    | itar                                                                                                    |
| Crecer O End                                                                                                    | oger                                                                                                    |
| 🔘 T <u>o</u> rbellino (Antihorario) 🔘 Tor                                                                                                    | bellino (Horario)                                                                                                    |
| Radio de <u>d</u> eformación:                                                                                                    | 20                                                                                                    |
| Cantidad de d <u>e</u> formación:                                                                                                    | 0,25                                                                                                    |
|                                                                                                    |                                                                                                    |
| Sobrem <u>u</u> estreo adaptativo                                                                                                    |                                                                                                    |
| Profundidad máxima:                                                                                                    | 2                                                                                                    |
| (bobash)                                                                                                    | 2.00                                                                                                    |
|                                                                                                    |                                                                                                    |
|                                                                                                    |                                                                                                    |
|                                                                                                    |                                                                                                    |
| ación <u>Animar</u>                                                                                                    |                                                                                                    |
| ación <u>Animar</u><br>de deformación                                                                                                    |                                                                                                    |
| ación <u>Animar</u><br>de deformación<br>Mover O Quitar                                                                                                    |                                                                                                    |
| ación Animar<br>de deformación<br>Mover O Quitar<br>Crecer Encoger<br>Tubellina (Austracia)                                                                                                    |                                                                                                    |
| ación Animar<br>de deformación<br>Mover Quitar<br>Crecer Encoger<br>Tgrbellino (Antihorario) Torbellino (Horario)                                                                                     |                                                                                                    |
| ación Animar<br>de deformación<br>Mover Oujitar<br>Crecer Encoger<br>Tgrbellino (Antihorario)<br>de deformación: 20 0                                                                                 |                                                                                                    |
| ación Animar<br>de deformación<br>Mover Quitar<br>Crecer Encoger<br>Tgrbellino (Antihorario) Torbellino (Horario)<br>de geformación: 20 0<br>ad de deformación: 0,25 0                                |                                                                                                    |
| ación Animar<br>de deformación<br>Mover Quitar<br>Crecer Encoger<br>Tgrbellino (Antihorario)<br>Tgrbellino (Horario)<br>de deformación: 20<br>ad de deformación: 0,25<br>ineal                        |                                                                                                    |
| ación Animar<br>de deformación<br>Mover Quitar<br>Crecer Encoger<br>Tgrbellino (Antihorario) Torbellino (Horario)<br>de deformación: 20<br>ad de deformación: 0,25<br>ineal<br>bremuestreo adaptativo |                                                                                                    |
| ación Animar<br>de deformación<br>Mover Quitar<br>Grecer Encoger<br>Tgrbellino (Antihorario) Torbellino (Horario)<br>de deformación: 0,25<br>ineal<br>bremuestreo adaptativo<br>undided míssima: 2    |                                                                                                    |
| ación Animar<br>de deformación<br>Mover Quitar<br>Ceccer Encoger<br>Tgrbellino (Antihorario) Torbellino (Horario)<br>de deformación: 0,25<br>ineal<br>bremyestreo adaptativo<br>undidad mágima: 0     |                                                                                                    |
|                                                                                                    | Conriguración Animar<br>Modo de deformación<br>Mover Qu<br>Crecer Egu<br>Torbellino (Antihorario) Tor<br>Radio de deformación:<br>Cantidad de deformación:<br>Bilineal<br>Sobremyestreo adaptativo<br>Profundidad mágina:<br>Umbral: |

3. Descarga la foto de Marilyn Monroe y trata de dejarla como un modelo actual:

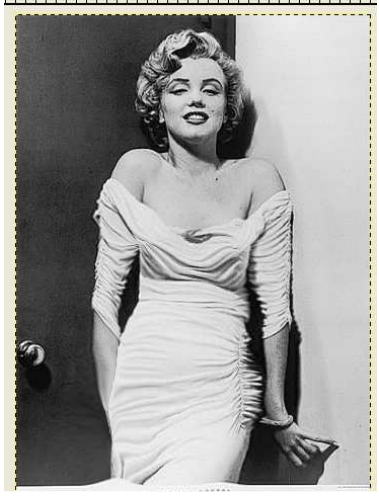

- 4. Adelgaza a ursula y engorda a la sirenita.
- 5. Envía los archivos transformados a inforionora@gmail.com